## "Contains FCC ID: WCH99956035".

- Connect the robot's power-supply to the mains.
- Connect your Smartphone to the internet, and download Maytronics MyDolphin<sup>™</sup> application from Apple or Android App Store, according to the relevant Smartphone.
- "User authentication procedure" :

Please enter the application, click on the robot that appears on the Smartphone screen (serial number) Login using your e-mail address and choose a password.

• Proceed to Bluetooth<sup>®</sup> pairing on your Smartphone.

The Smartphone Identifies the robot and initiates a pairing sequence.

Now the strong signal transmitter communicates remotely with the power supply via Bluetooth  $^{\textcircled{B}}$ .

- Main screen window shows operational status and information, including remaining cycle time and selected cleaning mode.
- Buttons on lower half of the screen represent the available operational modes: cleaning mode, manual drive, cycle time, weekly timer, info/links, and delay mode.
  Choose the mode you want to operate.
- Cleaning mode:

You can choose between different operation options such as: Floor Only, Regular mode or others.

- Manual Mode: To manually clean specific areas of your pool. You can also switch to Tilt mode for a realistic experience.
- Cleaning Cycle Time:

You can choose between different cleaning cycle times.

• Weekly Timer:

Use this mode to choose the days and hours during the week that the robot will operate.

Delay Mode:

Use this mode to delay the start of the robot operation.

• You can exit the application by touching the X on the Smartphone upper-left screen and choosing OK to close "MyDolpin™"